## 🗩 虚拟机备份记录无法删除问题

**陈明槐** 2018-12-17 发表

| 组网及说明                                                                                                    |
|----------------------------------------------------------------------------------------------------|
| 无                                                                                                    |
|                                                                                                    |
| 问题描述                                                                                                    |
| 虚拟机的备份信息在CAS页面显示为灰色,无法执行删除操作。                                                                                                    |
| 在此情况下,可以通过两种方式来删除。                                                                                                    |
| 方式一:对该虑拟机再做一次全量备份操作,成功后,前一次的备份记录信息就可以执行删除操作了                                                                                         |
|                                                                                                    |
| 方式二:从CVM后台的数据库中删除该备份记录。                                                                                                    |
| 本文详细介绍方式二的处理方法。                                                                                                    |
| F                                                                                                    |
| 云资源 / 主机油 : HostPoolD1 / 集群 : Cluster01 / 主机 : HZ-CAS01-CVK01 / 虚拟机 : test                                                           |
|                                                                                                    |
| 三 概要 ♀ 性能监控 ● 备份管理 □ 控制台 ♡ 迁移历史 ♀ 任务                                                                                                 |
| の刷新 (2) 身入                                                                                                    |
| 备份文件名 创建时间 备份模式 备份位置 文件大小 操作                                                                                                    |
| backup 2018-06-21 14:51:22 差异备份的全量备份 本地目录: /vms/images 0.04MB 🔾 🗙                                                                    |
|                                                                                                    |
|                                                                                                    |
|                                                                                                    |
| · · · · · · · · · · · · · · · · · · ·                                                                                                |
|                                                                                                    |
| 奋伤 <sub>化求信息只有</sub> 一切的原 <b>成下,无法</b> 删除。                                                                                           |
| 解决方法                                                                                                    |
| 登陆CVM主机,执行如下命令进入mysql数据库,命令为:"mysql -p1q2w3e vservice"                                                                               |
| root@HZ-CAS01-CVK01:/vms# mysql -p1q2w3e vservice                                                                                    |
| Reading table information for completion of table and column names<br>You can turn off this feature to get a guicker startup with -A |
|                                                                                                    |
| Your MySQL connection id is 449028                                                                                                   |
| Server version: 5.5.53-Oubuntu0.12.04.1 (Ubuntu)                                                                                     |
| Copyright (c) 2000, 2016, Oracle and/or its affiliates. All rights reserved.                                                         |
| Oracle is a registered trademark of Oracle Corporation and/or its                                                                    |
| affiliates. Other names may be trademarks of their respective owners.                                                                |
| Type 'help:' or '\h' for help. Type '\c' to clear the current input statement.                                                       |
|                                                                                                    |
| m/ad1>                                                                                                    |
|                                                                                                    |
| 在数据库的TBI DOMAIN表中查询虑拟机的ID信息。命今为select id from TBI DOMAIN where title -                                                               |
| test: 其中的test为虑拟机命令,可以在虚拟机所在的CVK主机执行命令virsh listall香询到                                                                               |
|                                                                                                    |
| <pre>mysql&gt; select id from TBL_DOMAIN where title ='test';<br/>++</pre>                                                           |
| id                                                                                                    |
| 1 424 I                                                                                                    |
| ++                                                                                                    |

1 row in set (0.00 sec) mysql> mysql>\_\_\_\_

查询数据库的TBL\_DOMAIN\_BACKUP表,该表记录了备份的信息。命令如下,其中DOMAIN\_ID为上 一步查询到的虚拟机ID信息。 select \* from TBL\_DOMAIN\_BACKUP where DOMAIN\_ID=424;

| nysql<br>nysql          | select | * from TBL_DOMAIN_E | BACKUP where D | OMAIN_ID=424;   |             |            | •        |             |           |                     |             |           |         |         |
|-------------------------|--------|---------------------|----------------|-----------------|-------------|------------|----------|-------------|-----------|---------------------|-------------|-----------|---------|---------|
| I ID                    | NAME   | BACKUP_DES_MODE     | BACKUP_MODE    | BACKUP_LOCATION | TARGET_ADDR | LOGIN_NAME | PASSWORD | SERVER_TYPE | DOMAIN_ID | BACKUP_TIME         | BACKUP_SIZE | PARENT_ID | IS_LEAF | HOST_ID |
| 1 27                    | backup |                     | 20             | /vms/images     | NULL        | NULL       | NULL     | 0           | 424       | 2018-06-21 14:51:22 | 0.03515625  | 1 0       | 1       | NULL    |
| 1 row in set (0.00 sec) |        |                     |                |                 |             |            |          |             |           |                     |             |           |         |         |
| nysql<br>nysql          |        |                     |                |                 |             |            |          |             |           |                     |             |           |         |         |

删除TBL\_DOMAIN\_BACKUP表中的某一备份记录,命令如下。其中DOMAIN\_ID为虚拟机的ID,BACKUP\_TIME为备份记录的时间。从上一步获取到。 delete from TBL\_DOMAIN\_BACKUP where DOM

AIN\_ID=424 and BACKUP\_TIME='2018-06-21 14:51:22';

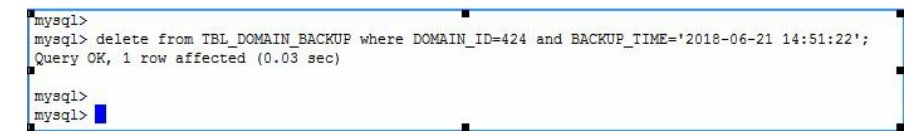

删除完成后,在CAM页面确认备份记录已经清除。

| 云资源/ 主机池:HostPool01 / 集群:Cluster01 / 主机:HZ-CAS01-CVK01 / 虚拟机:test |       |               |          |        |       |      |        |      |           |       |
|-------------------------------------------------------------------|-------|---------------|----------|--------|-------|------|--------|------|-----------|-------|
| 💿 启动                                                              | 也关闭   | <b>单 关闭电源</b> | 🔗 修改虚拟机  | ▶ 控制台  | 🛛 克隆  | ┍ 迁移 | 🖸 快照管理 | ★ 删除 | ···· 更多操作 | 1 🕶   |
| :三 概要                                                             | ◎ 性能监 | 控 @ 备伤        | 計管理 🔽 控制 | 16 3 迂 | 移历史 🕻 | 》任务  |        |      |           |       |
|                                                                   |       |               |          |        |       |      |        |      | ● 刷新      | 3. 导入 |
| 备份文件名                                                             | 3     | 6             | 创建时间     | 备份模式   | 备份位置  | Î    |        | 文    | 朱大小 措     | 計     |